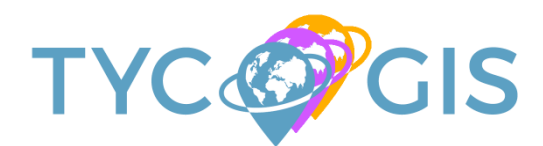

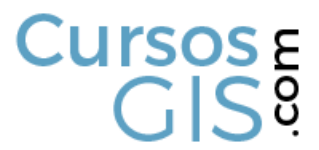

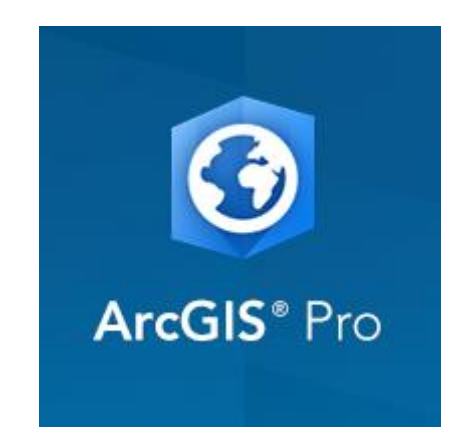

### Manual de descarga e instalación de ArcGIS Pro 1.X

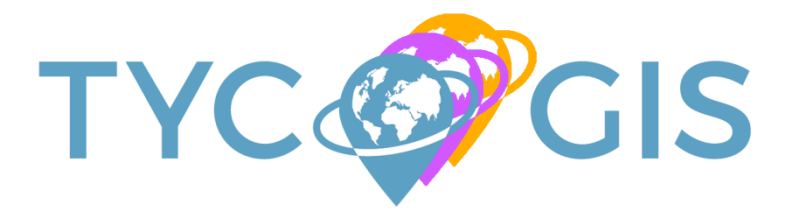

Cursos E G|S<sup>9</sup>

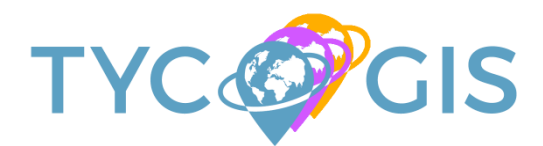

#### Paso 1 - Crear cuenta de correo nueva

Es recomendable que el usuario cree una nueva cuenta de correo ya que debido a la pronta caducidad del programa (21 días) probablemente será necesario crear un nuevo usuario con una nueva cuenta de correo.

En el manual proponemos crear la cuenta en GMAIL pero valdría cualquier tipo de cuenta de correo.

| C       A GARAIJ         P       CARAIJ         P       CARAIJ |                                                                                                    | 0 Q GM                                                               |                                                                                                    |           |       |      |
|----------------------------------------------------------------------------------------------------|----------------------------------------------------------------------------------------------------|----------------------------------------------------------------------|----------------------------------------------------------------------------------------------------|-----------|-------|------|
|                                                                                                    |                                                                                                    |                                                                      | AIL                                                                                                    |           |       |      |
| <ul> <li>http://www.new.com/stroked.com/stawice.mail@passive=true@mm=false&amp;contrue=http://mail.google.com/mail/u/0/sss=1&amp;scc=1&amp;authuse=0&amp;dtmpi=default&amp;thtmpicache=2&amp;emm=1&amp;socd=1# - Gmail</li> <li>gmail</li> <li>gmail</li> <li>cmail corree dectronico</li> </ul>                                                                                                    |                                                                                                    | ୍ୟ GM/                                                               | AIL - Bósqueda de Google                                                                                                    |           |       |      |
| <ul> <li>a.g. gene gene gene gene gene gene gene g</li></ul>                                                                                                    |                                                                                                    | D http                                                               | sz//www.google.com/gmail - Gmail<br>cz//secure and czw. Sze ciel and zacies wyliteration to the secure the secure for all another any (with (0/2000-19000-19000) and a for the secure 19000)                                                                                                    | -18 0     | lines |      |
| Q grad         B grad coreo dectrónico    (a) grad coreo dectrónico (b) grad coreo dectrónico (c) grad coreo dectrónico                                                                                                    | • grand comes         • grand comes         • grand comes dectrination                                                                                                    | Q ama                                                                | sc/accounts.goode.com/service=mailcoassive=rueoum=taiseocontinue=https://mail.googie.com/mail/u/u/oss=roocc=roauthuse=uoithmi=deautoithmicache=coemr=roossi<br>die _ Biornaudo die Condo                                                                                                    | 1= 1# - 6 | mail  |      |
| Q grail orreo electrónico                                                                                                    |                                                                                                    | Q ama                                                                | ing tootspecie de coogle.                                                                                                    |           |       |      |
|                                                                                                    |                                                                                                    | Q gma                                                                | al correo electrónico                                                                                                    |           |       |      |
|                                                                                                    | GMALL - Buscar con Go:: × =                                                                                                    |                                                                      |                                                                                                    |           |       |      |
| Todo Noticias Imágenes Videos Maps Más Configuración Herramientas                                                                                                    |                                                                                                    | GMAIL - Buscar cor<br>G<br>G<br>G<br>G<br>G<br>G<br>G<br>G<br>G<br>G | A Goc ×<br>                                                                                                    | ±         |       | □    |
| Todo         Noticias         Imágenes         Videos         Maps         Más         Configuración         Herramientas           Aproximadamente 1.530.000.000 resultados (0,29 segundos)                                                                                                    | Aproximadamente 1.530.000 000 resultados (0,28 segundos)                                                                                                    | SMAIL - Bussar con<br>C Esso<br>SOGLE                                | Goc: ×                                                                                                    | ⊥<br>In   |       | sión |
| Todo         Noticias         Imágenes         Vídeos         Maps         Más         Configuración         Herramientas           Aproximadamente         1.530.000.000         resultados (0.29 segundos)                                                                                                    | Aproximadamente 1.530 000 000 resultados (0,29 segundos)<br><u>Gmail: espacio de almacenamiento y correo gratuitos de Google</u><br>https://www.google.com/init/lesigmail/about/ ▼<br>Gmail functione en todos los dispositivos Android, (05 y ordenadores. Ordena tus mensajes, colabora o<br>Ilama a un amigo sin salir de tu bandeja de entrada. | GMAIL - Buscar cor<br>C a Es sa<br>O G LE                            | Aves al Destile del Orguilo en Madrid? Descubre el recorrido en Google Maps.              aguro Intrps://www.google.es/search?q=GMAIL&aqs=chrome.69i57/69i60/69i61/J0I3.12364/J08&sourceid=chrome&is=UTT-8              GMAIL             aguro Intrps://www.google.es/search?q=GMAIL&aqs=chrome.69i57/69i60/69i61/J0I3.12364/J08&sourceid=chrome&is=UTT-8             GMAIL             aguro Intrps://www.google.es/search?q=GMAIL&aqs=chrome.69i57/69i60/69i61/J0I3.12364/J08&sourceid=chrome&is=UTT-8              Forde Noticias Insigenes Videos Maps Mas Configuración Herramientas              Aproximadamente 1.530 000 000 resultados (0.29 segundos)              Cracil: espacio de almacecamante y correo gratuítos de Google              Introde videos en tóos los despositores Android, OS y ordenadores. Ordena tus mensajes, colabora o              Tima a un maging a service du bandado de entrados | ±         |       | sión |

1- Acceder a <u>GMAIL</u>.

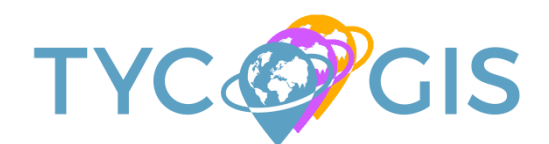

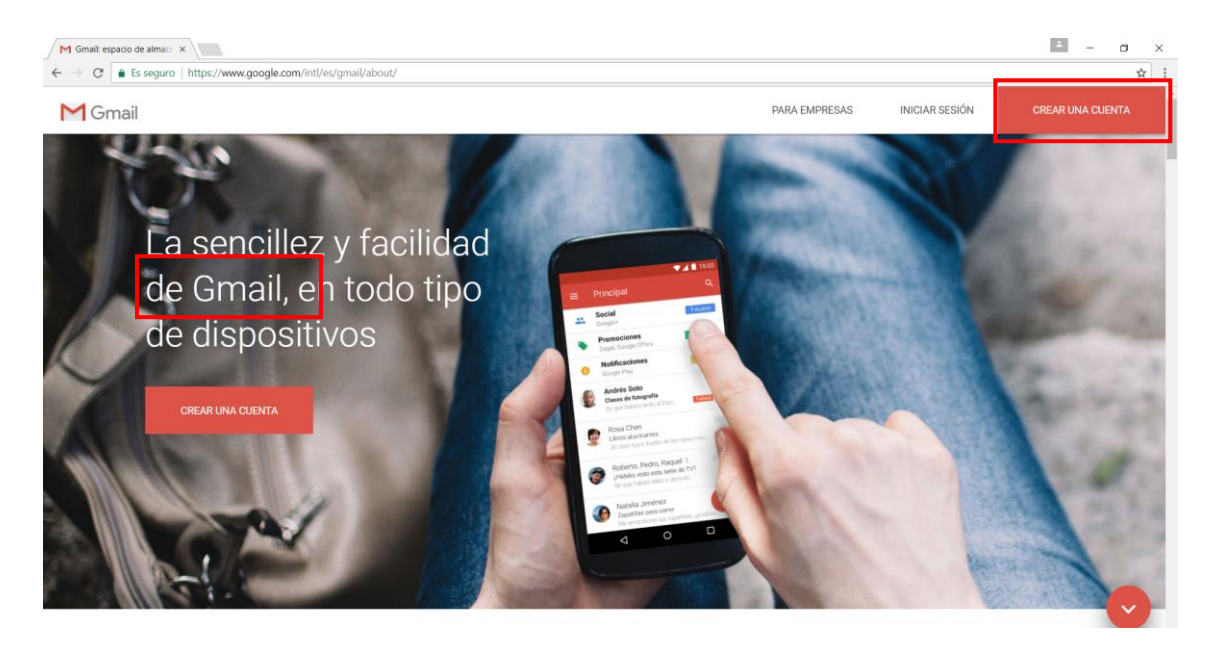

2- Crear la cuenta.

El usuario deberá rellenar los datos que se solicitan con cuidado de apuntar el usuario y la contraseña para no olvidarlo.

| M Gmail: espacio de almaci × G Crea tu cuenta de Googli ×                                                           |                                                                                          | ≛ – œ ×        |
|----------------------------------------------------------------------------------------------------|------------------------------------------------------------------------------------------|----------------|
| C & Es seguro   https://accounts.google.com/SignUp?service=mail&continue=https://mail.google.com/mail/?pc=topnav-at | pout-en                                                                                  | 무 ☆ :          |
| Google                                                                                                    |                                                                                          | Iniciar sesión |
| Crea tu cuenta de                                                                                                   | Google                                                                                   |                |
| Solo necesitas una cuenta<br>Accede a todos los servicios de Google con una cuenta gratuita.                        | Nombre<br>TYC GIS 01                                                                     |                |
| G M 🗷 🖬 🛆 🚸 🕨 🔘                                                                                                    | Nombre de usuario<br>tycgis04 @gmail.com                                                 |                |
| Tu información siempre disponible                                                                                   | Contraseña Las palabras comunes son faciles de adivinar ./Quivers cambiar la contraseña? |                |
| Cambia de dispositivo y continúa desde la última acción que hayas realizado.                                        | Confirma tu contraseña                                                                   |                |
|                                                                                                    | Fecha de nacimiento 05 Febrero \$ 1983 Sexo                                              |                |
|                                                                                                    | Hombre ¢                                                                                 |                |
| _                                                                                                    | = +34                                                                                    |                |
|                                                                                                    |                                                                                          | *              |

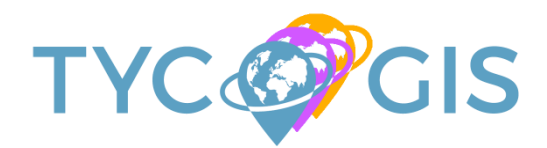

Google Privacidad y condiciones Ayuda

# Cursos E GIS<sup>9</sup>

|                                                                       | Nombre de usu                       | lario                       |          |                |   |  |
|-----------------------------------------------------------------------|-------------------------------------|-----------------------------|----------|----------------|---|--|
| G M & D & * > 0                                                       | tycgis04                            |                             |          | @gmail.com     |   |  |
|                                                                       | Contraseña                          |                             |          |                |   |  |
|                                                                       |                                     |                             |          |                |   |  |
| Tu información siempre disponible                                     | Confirma tu con                     | ntraseña                    |          |                |   |  |
| de dispositivo y continúa desde la última acción que hayas realizado. |                                     |                             |          |                |   |  |
|                                                                       | Fecha de nacim                      | niento                      |          |                |   |  |
|                                                                       | 05 Feb                              | orero                       | \$       | 1983           |   |  |
| est: a                                                                | Sexo                                |                             |          |                |   |  |
|                                                                       | Hombre                              |                             |          | ¢              |   |  |
|                                                                       | Teléfono móvil                      |                             |          |                |   |  |
|                                                                       | <b>= +</b> 34                       |                             |          |                |   |  |
|                                                                       | Tu dirección de                     | correo elec                 | trónico  | actual         |   |  |
|                                                                       | tycgis01@gma                        | ail.com                     |          |                |   |  |
|                                                                       | Ubicación                           |                             |          |                |   |  |
|                                                                       | España                              |                             |          | ٥              |   |  |
|                                                                       |                                     |                             |          | Siguiente paso | ] |  |
|                                                                       | Más información<br>pedimos esta inf | n sobre los mi<br>formación | otivos p | or los que     |   |  |

📮 Español (España) 🔹 🔹

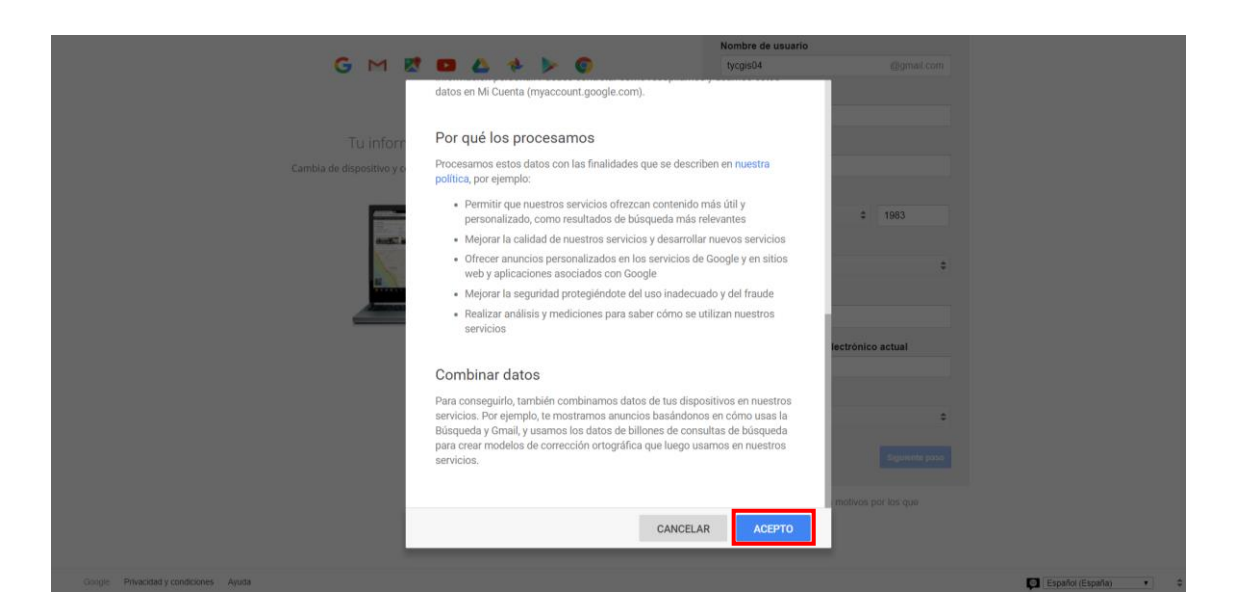

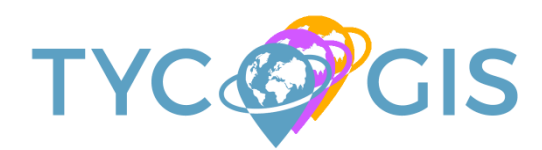

| Google                        |                                                                                                    |                                                                        | III O 🚺 |
|-------------------------------|----------------------------------------------------------------------------------------------------|------------------------------------------------------------------------|---------|
|                               |                                                                                                    | Acceder a aplicaciones, comprobar<br>notificaciones y editar la cuenta | 7       |
|                               | ¡Te damos la bienvenida!                                                                                                    |                                                                        |         |
|                               | Tu nueva dirección de correo electrónico es tycgis04@gmail.com.                                                                                                    |                                                                        |         |
|                               | Gracias por crear una cuenta de Google. Te permitirá suscribirte a los canales de YouTube, mantener un<br>chat de vídeo de forma gratuita, guardar tus lugares favoritos en Google Maps y mucho más. |                                                                        |         |
|                               | tr a Gmat                                                                                                    |                                                                        |         |
|                               | G M 🗷 🖬 🛆 🚸 🕨 🕼                                                                                                    |                                                                        |         |
|                               |                                                                                                    |                                                                        |         |
| Google Site Stats - jeam more |                                                                                                    |                                                                        |         |

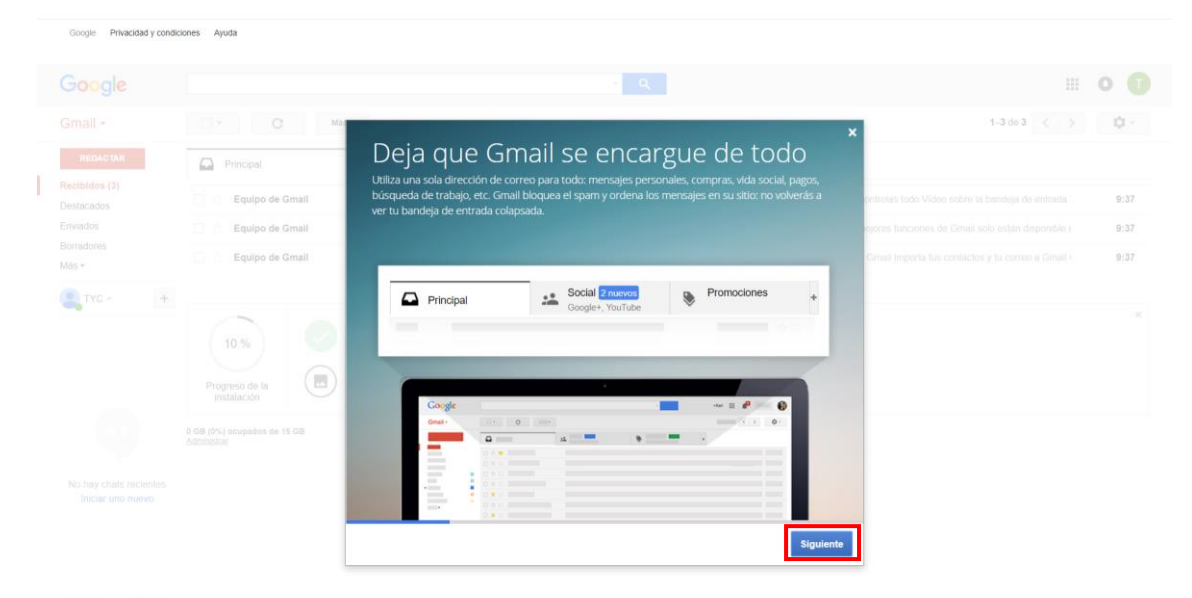

201

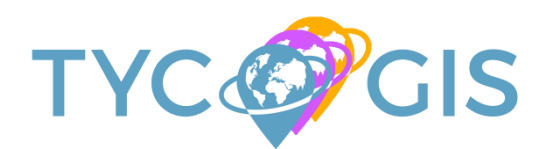

| Google                                      |                                            | ✓ Q                                                                                                    | III 0 ( |
|---------------------------------------------|--------------------------------------------|----------------------------------------------------------------------------------------------------|---------|
| Gmail +                                     | 🗌 👻 🖸 Más 🗸                                | 1-3 do 3 <                                                                                                    | > \$    |
| REDACTAR                                    | Principal                                  | 💒 Social 📎 Promociones +                                                                                                    |         |
| Recibidos (3)<br>Destacados                 | Equipo de Gmail                            | Organizate mejor con la bandeja de entrada de Gmail - Hola, TYC: Con la bandeja de entrada de Gmail, tú lo controlas todo Video sobre la bandeja de entrada  | 9:37    |
| Enviados                                    | Equipo de Gmail                            | Lo mejor de Gmail estés donde estés - Hola, TYC: Descárgate la aplicación oficial de Gmail para móviles Las mejores funciones de Gmail solo están disponible | 9:37    |
| Borradores<br>Más <del>•</del>              | Equipo de Gmail                            | Tres consejos para sacarle el máximo partido a Gmail - Hola, TYC: Consejos para sacarle el máximo partido a Gmail Importa tus contactos y tu correo a Gmai   | 9:37    |
| • TYC - +                                   |                                            |                                                                                                    |         |
|                                             | 10 %<br>Progreso de la<br>instalación      | eta creada   Aprende a usar Ginai  Descarga Ginail para móviles  e un tema  un tema                                                                          |         |
|                                             | 0 GB (0%) ocupados de 15 GB<br>Administrar | Condiciones - Ethacidad                                                                                                    |         |
| No hay chats recientes<br>Iniciar uno nuevo |                                            |                                                                                                    |         |
|                                             |                                            |                                                                                                    |         |
|                                             |                                            |                                                                                                    |         |
|                                             |                                            |                                                                                                    |         |

#### Paso 2 – Registrarse y crear cuenta en ESRI

El siguiente paso es crear una cuenta de ESRI que permita al usuario acceder a la descarga y activación de la versión trial de ArcGIS Pro.

Acceder al link siguiente:

http://www.esri.com/arcgis/trial

\* Es necesario rellenar el formulario de registro. Recuerde introducir la cuenta de correo creada anteriormente.

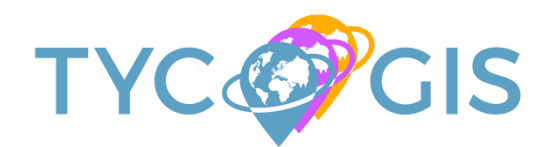

## Cursos E GIS<sup>9</sup>

| Besri Industries - Products - Support & Services - About                                                                                                    | Sign In Community *                                                                                                    |
|----------------------------------------------------------------------------------------------------|----------------------------------------------------------------------------------------------------|
| About ArcGIS                                                                                                    | Overview What's New Trial                                                                                                    |
| <ul> <li>What Do I Get with My Free 21-Day ArcGIS Trial?</li> <li>Access to ArcGIS Online for up to 5 named users.</li> <li>ArcGIS Pro desktop software.</li> <li>A suite of ready-to-use apps for the office, field, and community that can be accessed on browsers, desktops, and mobile devices.</li> <li>The Esri Living Atlas of the World that includes maps and data on thousands of topics.</li> <li>200 ArcGIS Online service credits that can be used for data storage, premium data access, performing geocoding, analysis, and more.</li> </ul> | Regístrate para obtener una suscripción<br>de prueba de ArcGIS<br>Nombre<br>Tric<br>Apellidos<br>GIS 04<br>Dirección de correo electrónico<br>Tygi04@gmal.com |
| What happens at the end of the trial?<br>Once your trial has ended, you can call Esri to purchase. Provide your trial subscription ID when you call and all the work you've saved in ArcGIS Online becomes part of your new paid account. You won't lose anything you have built!<br>Prease note: This subscriptions are for non-production use only. That subscriptions from multiple individuals and the content they create during the trial cannot be merged into a single ArcGIS Online subscription.                                                  | Confirmar dirección de correo electrónico<br>tycgi04@gmail.com<br>Código postal<br>28650<br>Número de teléfono<br>66666666<br>Compañía                        |

### Una vez rellenado los datos de registro el usuario deberá hacer clic en el botón de "EMPEZAR A PROBAR".

| About ArcGIS                                                                                                    | Overview What's New                                  |  |
|----------------------------------------------------------------------------------------------------|------------------------------------------------------|--|
|                                                                                                    | tycgis04@gmail.com                                   |  |
| Once your trial has ended, you can call Esri to purchase. Provide your trial subscription ID                                                                |                                                      |  |
| when you call and all the work you've saved in ArcGIS Online becomes part of your new                                                                       | Código postal                                        |  |
| paid account. You won't lose anything you have built!                                                                                                    | 28050                                                |  |
| lease note: Trial subscriptions are for non-production use only. Trial subscriptions from multiple individuals and the content they create during the trial | Número de teléfono                                   |  |
| annot be merged into a single ArcGIS Online subscription.                                                                                                   | 666666666                                            |  |
|                                                                                                    |                                                      |  |
| Contact Us if you're interested in ArcGIS Enterprise.                                                                                                    | Compañía                                             |  |
|                                                                                                    | Formación                                            |  |
|                                                                                                    | Educación superior •                                 |  |
|                                                                                                    | Estudiante •                                         |  |
|                                                                                                    | Te enviaremos los detalles para finalizar tu cuenta. |  |
|                                                                                                    |                                                      |  |
|                                                                                                    | EMPEZAR A PROBAR                                     |  |
|                                                                                                    |                                                      |  |
|                                                                                                    |                                                      |  |
|                                                                                                    |                                                      |  |
|                                                                                                    |                                                      |  |
|                                                                                                    |                                                      |  |
| Questions?                                                                                                    |                                                      |  |
| Questions:                                                                                                    |                                                      |  |

A continuación se enviará un correo electrónico a la cuenta de correo indicada en el formulario de registro.

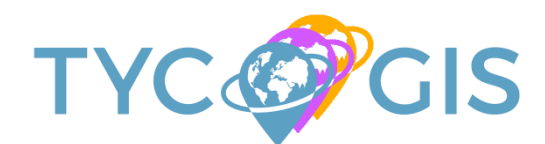

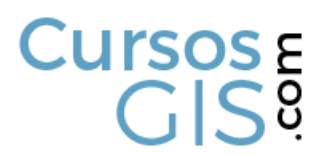

| Besri Industries - Products - Support & Services - About                                                                                                    | Community = Q                                                                                                    |
|----------------------------------------------------------------------------------------------------|----------------------------------------------------------------------------------------------------|
| About ArcGIS                                                                                                    | Overview What's New                                                                                                    |
| What Do I Get with My Free 21-Day ArcGIS Trial?                                                                                                    | Se ha enviado un correo                                                                                                    |
| Access to Arcels Online for up to 5 named users.<br>ArcGIS Pro desktop software                                                                              | electrónico de                                                                                                    |
| A suite of ready-to-use apps for the office, field, and community that can be accessed on browsers, desktops,<br>and mobile devices.                         | confirmación                                                                                                    |
| The Esri Living Atlas of the World that includes maps and data on thousands of topics.                                                                       | Hemos enviado un correo electrónico a tycgis04@gmail.com                                                                                                    |
| 200 ArcGIS Online service credits that can be used for data storage, premium data access, performing<br>geocoding, analysis, and more.                       | Haga clic en el vínculo del correo electrónico para activar la suscripción de<br>prueba de ArcGIS Online. También podrá descargar ArcGIS Pro y<br>seleccionas anticaciones de ArcGIS. |
| What happens at the end of the trial?                                                                                                    | selectional aproactiones de Priceits.                                                                                                    |
| Once your trial has ended, you can call Esri to purchase. Provide your trial subscription ID                                                                 | Si por alguna razón no has recibido el correo electrónico de activación,<br>ponte en contacto con nosotros y haremos lo posible por ayudarte.                                         |
| paid account. You won't lose anything you have built!                                                                                                    | Comprueba tu carpeta de correo no deseado/spam antes de ponerte                                                                                                    |
| Please note: Trial subscriptions are for non-production use only. Trial subscriptions from multiple individuals and the content they create during the trial |                                                                                                    |
| cannot be merged into a single ArcGIS Online subscription.                                                                                                   |                                                                                                    |
| Contact Us If you're interested in ArcGIS Enterprise.                                                                                                    |                                                                                                    |

El usuario deberá acceder a la cuenta de correo y abrir el mensaje que habrá recibido al finalizar el punto anterior. El mensaje tendrá como asunto "Esri – Activate Your Free ArcGIS Trial".

| Google                                      |                                                                                                    | ~ <b>Q</b>                                                                                                    | III O 🚺                                                     |
|---------------------------------------------|----------------------------------------------------------------------------------------------------|----------------------------------------------------------------------------------------------------|-------------------------------------------------------------|
| Gmail -                                     | . · · · · · · · · · · · · · · · · · · ·                                                                                      |                                                                                                    | 1-4 do 4 < > 🔯 -                                            |
| REDACTAR                                    | Social                                                                                                    | Promociones +                                                                                                    |                                                             |
| Recibidos (4)<br>Destacados                 | 🗌 🏫 Esri Customer Service 📖 Esri - Activate Your I                                                                           | Free ArcGIS Trial - Trial Subscription ID: 8907117157 Hi TYC, Thank you for signing up for th                             | ne ArcGIS trial. Your first step is to activate your A 9:41 |
| Enviados                                    | Criganizate mejor co                                                                                                    | n la bandeja de entrada de Gmail - Hola, TYC: Con la bandeja de entrada de Gmail, tú lo co                                | ontrolas todo Vídeo sobre la bandeja de entrada 9:37        |
| Más -                                       | 🗌 🊖 Equipo de Gmail 🛛 Lo mejor de Gmail e                                                                                    | stés donde estés - Hola, TYC: Descárgate la aplicación oficial de Gmail para móviles Las me                               | ajores funciones de Gmail solo están disponible ( 9:37      |
| <b>_</b> TYC - +                            | 🗌 🚖 Equipo de Gmail 🛛 Tres consejos para e                                                                                   | sacarle el máximo partido a Gmail - Hola, TYC: Consejos para sacarle el máximo partido a                                  | Gmail Importa tus contactos y tu correo a Gmail 9:37        |
| No hay chats recientes<br>Iniciar uno nuevo | 10 %     Cuenta creada       Progreso de la<br>instalación     Elige un tema       0 de (M) ecupados de 18 CB<br>Administrar | Aprende a usar Gmail     Aprende a usar Gmail     Importa contactos y     Mensages     Mensages     Condicores - Phractad | x                                                           |
| • • ·                                       |                                                                                                    |                                                                                                    |                                                             |

El correo tiene un link de activación que el usuario deberá pulsar.

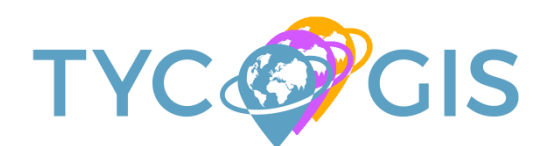

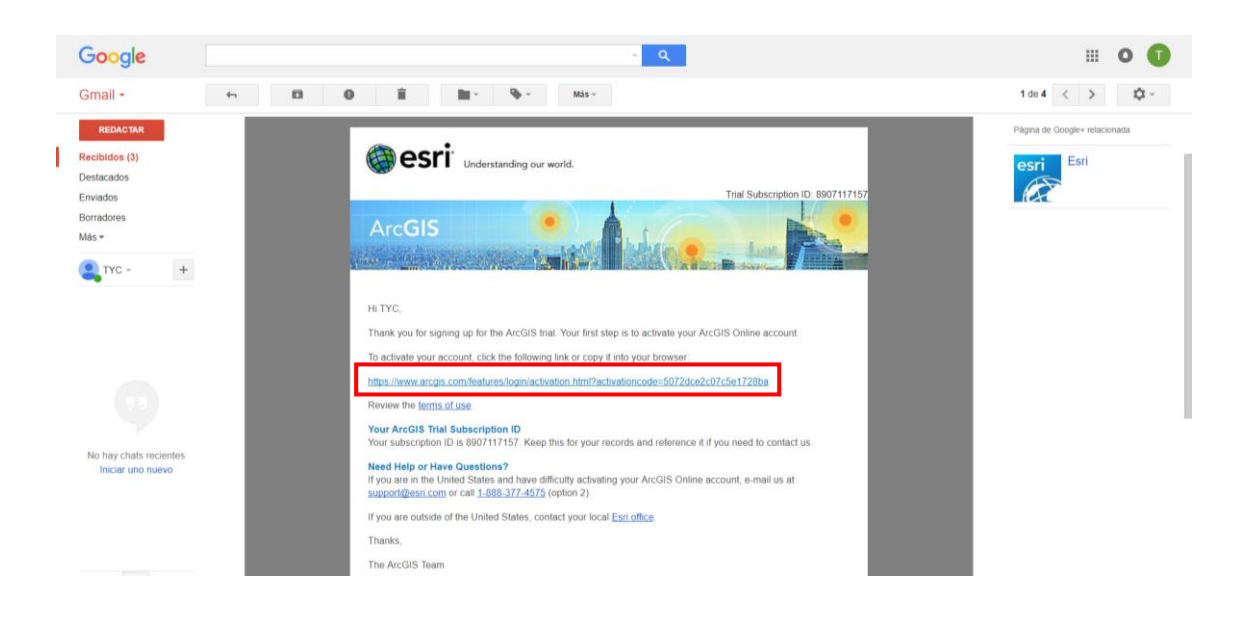

El enlace lleva a la web que finaliza el proceso de registro. En este caso los datos que se solicitan para crear la cuenta de ESRI. De todos los datos solicitados es importante que el usuario apunte y recuerde los del nombre de usuario y la contraseña. Estos datos se solicitarán más adelante para iniciar el programa.

| ArcGIS - Características Pla | nes Galería Mapa Escena Ay                                                                   | uda                                                                                                    | Q Buscar 1 Iniciar sesión 🍘 esri |
|------------------------------|----------------------------------------------------------------------------------------------|----------------------------------------------------------------------------------------------------|----------------------------------|
|                              | <b>Bienv</b><br>Para completar la activación d                                               | renido/a TYC GIS 04<br>e la suscripción de prueba, proporcione la siguiente información:                                                                        |                                  |
|                              | Crea un nombre de usuario nu                                                                 | Jevo                                                                                                    |                                  |
|                              | tycgis_04<br>De 6 a 128 caracteres de longitud. Solo                                         | letras y números.                                                                                                    |                                  |
|                              | Contraseña                                                                                   | Confirmar contraseña                                                                                                    |                                  |
|                              |                                                                                              |                                                                                                    |                                  |
|                              | incluir al menos un número y una letra.                                                      | a caracteritar y locito                                                                                                    | _                                |
|                              | Dirección de correo electrónic                                                               | 0                                                                                                    |                                  |
|                              | tycgis04@gmail.com                                                                           |                                                                                                    |                                  |
|                              | Organización<br>Especifica el nombre de tu organizaci<br>con los miembros de tu organización | ón como desees que aparezca en la página de inicio y en cualquier corresponder<br>Este nombre puede modificarse posteriormente. El nombre puede incluir hasta s | ncia<br>55                       |

Una vez completado los datos solicitados el usuario deberá pulsar el botón de "CREAR MI CUENTA".

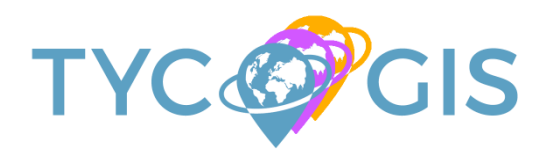

|        | caracteres. Formación Pregunta de seguridad (En qué custad naciste? Respuesta Malaga Términos de uso MASTER AGREENTI (CALCUENTA) MASTER AGREENTI Martines supersaded by a signed license agreement b velinites to provide Esr (Olierings to you only flyou a constavale in the Acreement Phase read that harmon Master adventations Leter los términos de uso en otros idiomas Leter los términos de uso en otros idiomas CANCELAR MILCUENTA | ENT<br>2017)<br>EFULY<br>etween you and Ear, Ear is<br>conditions and conditions<br>and conditions conductive<br>and conditions conductive. You | •<br>Ver en vertana completa |       |
|--------|----------------------------------------------------------------------------------------------------|----------------------------------------------------------------------------------------------------|------------------------------|-------|
|        |                                                                                                    |                                                                                                    |                              |       |
| ArcGIS | Plataforma ArcGIS                                                                                                    | Acerca de Esri                                                                                                    |                              |       |
| - maa  | Arcoro Onine     Arcoro Desland                                                                                                    | Acerca de hosotros                                                                                                    |                              | ( and |

En la siguiente página solicitan al usuario algunos datos de configuración adicional. En realidad para trabajar con ArcGIS Pro estos datos no son relevantes si lo serán para trabajar con ArcGIS Online y WEB App Builder.

| Características Planes (                                                    | aalería Mapa Escena Grupos Contenido                                                                                                    | III TYC ▼                       |
|-----------------------------------------------------------------------------|----------------------------------------------------------------------------------------------------|---------------------------------|
| Configurar tu                                                               | organización                                                                                                    |                                 |
| Gracias por iniciar sesión como<br>proporcionando la siguiente info         | administrador de esta organización. Completa la configuración de tu organización<br>rmación importante.                                                                                                    |                                 |
| Nombre de organización                                                      |                                                                                                    |                                 |
| Especifica<br>de tu org:<br>Estudiant                                       | el nombre de tu organización como quisieras que aparezca en la página de inicio y cualquier correspondencia con los mie<br>mización. Este nombre puede modificarse posteriormente según sea necesario. El nombre puede incluir hasta 35 caracter<br>e_04                                                                                                    | mbros<br>es.                    |
| Nombre abreviado de la org<br>Especifiqu<br>su organi                       | nización<br>e un nombre abreviado – un acrónimo o abreviatura – para la organización. Este texto define de forma única la dirección<br>ación. Considere cuidadosamente el nombre que desea utilizar. El nombre abreviado puede incluir hasta 15 caracteres                                                                                                    | URL de                          |
| alfanumé<br>Est 04                                                          | icos, incluidos guiones.                                                                                                    |                                 |
| La direcci<br>http://Est                                                    | in URL de la página de inicio de tu organización será:<br>-04.maps.arcgis.com                                                                                                    |                                 |
| Idioma                                                                      |                                                                                                    |                                 |
| Escoge el<br>la interfaz<br>visitando<br>anônimos<br>configura<br>Idioma: S | idioma predeterminado para los miembros de tu organización. La elección de idioma determina el idioma en el que se pre<br>de usuano, así como la hora, la fecha y los valores numéricos. Los usuanos individuales podrán personalizar este partame<br>a págna de su pertí. El seleccionas Configuración predeterminada del nevegador (y permites el accesa andimo), los usu<br>verán ArCOIS fonline con la configuración local de su navegador. Los usuanos que hayan iniciado sesión y que tengan su i<br>o en el perfíl lo verán en ese idioma.<br>panish-Español e | senta<br>tro<br>arios<br>alioma |
| Región                                                                      |                                                                                                    |                                 |
| Elige una<br>para los n                                                     | región para determinar la galería de mapas base predeterminados, el mapa base predeterminado y la extensión predeterr<br>apas nuevos de tu organización. La región que elijas también determina la barra de escala, la herramienta de medición y                                                                                                    | minada<br>Ias                   |

Una vez rellenado los datos el usuario deberá pulsar el botón de "GUARDAR Y CONTINUAR".

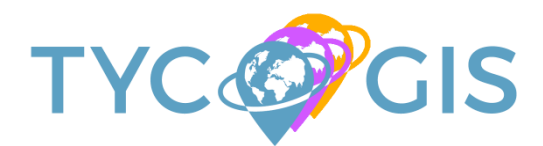

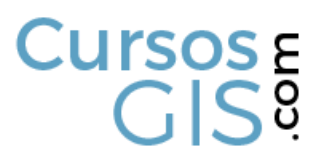

| Región           |                                                                                                    |
|------------------|----------------------------------------------------------------------------------------------------|
|                  | Elige una región para determinar la galería de mapas base predeterminados, el maga base predeterminado y la extensión predeterminada para los megos de un ognamización. La región que eligias también determina la barar de escala, la herramienta de medición y las unidades de rutas. Si eligies EE.UU. establece las unidades en millas y pies; cualquier otra elección de región, incluido Mundo, establece las unidades en merco y klibenteros.                                                                                                    |
|                  | Observa que también puedes especificar los mapas base y la extensión de tu organización editando la configuración apropiada en la<br>pestaña Mapas.                                                                                                    |
|                  | Región: España                                                                                                    |
| Seguridad        |                                                                                                    |
|                  | Permitir el acceso a la organización a través de HTTPS únicamente                                                                                                    |
| Vínculo          |                                                                                                    |
|                  | Configura el vínculo Contacta con nosotros que aparece al final de la página. Utiliza una URL de sitio web o un vínculo mailto: válidos.                                                                                                    |
|                  | Contacta con nosotros: tycgis04@gmail.com                                                                                                    |
| Programa de mejo | ora de la experiencia de los usuarios de Esri                                                                                                    |
|                  | En ArcGIS Online trabajamos continuamente en el perfeccionamiento de muestros productos y una de las más eñicaces formas de averigiuar<br>qué necesita mejorarse es a través de los comentanios de los clientes. El programa de mejora de la experiencia de usuarios de Esri (EUE),<br>por sus siglas en ingles) permite a nestra organización contribuir al delaterio y el desarrollo de ArcGIS Online. El programa recepita<br>información sobre el uso de ArcGIS Dnilne, incluidas cancetráticas de hardimary de mavegados, sin interrumpir el trabajo. El programa es<br>tadámente opcional y anóminor, norque an eformación encogita es una adentificar a manetrise de usa comazación in contactar con ellos. |
| 0 0              | Permita que ArcGIS Online recopile información de uso de los miembros de la organización para mejorar la experiencia de los usuarios.                                                                                                    |
| 🖩 GUARDAR        | Y CONTINUAR CERRAR MI SESIÓN. TRABAJARÉ EN ESTO MÁS TARDE.                                                                                                    |
|                  | Esrl.com   ArrCuTS Marketplace   Ayuda   Términos de uso   Privacidad   Contacta con Esrl   Comunicar abuso                                                                                                    |

En la siguiente ventana el usuario deberá pulsar el botón de "DESCARGAR ARCGIS PRO Y APLICACIONES DE ARCGIS".

| Inicio Galería Mapa Escena Grupos                                                     | Contenido Organización                                                                                                    |                  | TYC - Q                                                                                                    |
|---------------------------------------------------------------------------------------|----------------------------------------------------------------------------------------------------|------------------|----------------------------------------------------------------------------------------------------|
| 🕖 Estudiante_04                                                                       |                                                                                                    |                  |                                                                                                    |
| EDITAR AJUSTES INVITAR A MI<br>Miembros Vaualizaedo: Miembros actuales      VC GIS 04 | EMBROS         VER ESTADO         VER ESTADO DEL SISTEMA           Hola, TYC GIS 04         Su suscripción de prueba de ArcGIS Orline ya está activa y lista para el uso. También pue descargar ArcGIS Pro y las aplicaciones de ArcGIS.         CONTINUAR CON ARCGIS ONLINE           DESCARGAR ARCGIS PRO Y APLICACIONES DE ARCGIS         CONTINUAR CON ES DE ARCGIS         CONTINUAR CON ES DE ARCGIS | de on            | Estado de la suscripción<br>200 cródotos retatores<br>Cadoca el: 24/07/2017<br>COMPRAR SUSCRIPCIÓN<br>Data sitos de entidades ()<br>Standard<br>Miembros por rivel: ()<br>() 0 de ()<br>() 1 de 2 |
| 4 4 Página ide 1 🕨 🎼 🖅 🖛                                                              |                                                                                                    | ializando 1 de : |                                                                                                    |

En la siguiente página el usuario pulsará el botón de "DESCARGAR" en la sección de ArcGIS Desktop.

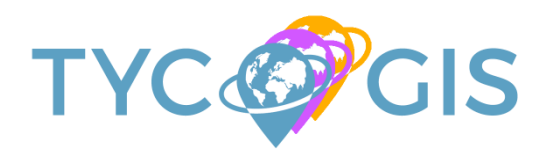

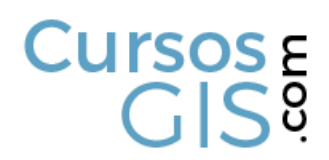

| Learn ArcGIS Galería de leco                           | iones Soporte                                   |                              | TYC Españ         | ol 🗸 |
|--------------------------------------------------------|-------------------------------------------------|------------------------------|-------------------|------|
| Prueba gratuita c                                      | le ArcGIS                                       |                              | State State State |      |
| ¡Hola TYC GIS 04!<br>Estado de la prueba: 23 días      | restantes                                       |                              |                   |      |
| Acceder al software                                    | Activate<br>software                            | Invite 4<br>additional users | Learn how to      |      |
| Acceder al softwa<br>Descargue y active ArcGIS Pro o d | are<br>escargue una aplicación lista para usar. |                              |                   |      |
| ArcGIS Desktop                                         |                                                 |                              |                   |      |
| Elige un idioma:<br>Español                            | ArcGIS Pro con estas extensiones                |                              |                   | ,    |

Automáticamente se iniciará la descarga del archivo. El archivo tiene un tamaño de casi 1 GB por lo que el usuario deberá ser paciente si su conexión a internet no es de alta velocidad.

| Learn ArcGIS Galería de leco      | iones Soporte                            |                              | TYC          | Español 🗸    |
|-----------------------------------|------------------------------------------|------------------------------|--------------|--------------|
| Prueba gratuita c                 | le ArcGIS                                |                              |              |              |
| ¡Hola TYC GIS 04!                 |                                          |                              |              |              |
| Estado de la prueba: 23 días      | restantes                                |                              |              |              |
| Acceder al software               | Activate<br>software                     | Invite 4<br>additional users | Learn how to |              |
| Acceder al softwa                 | are                                      |                              |              |              |
| Descargue y active ArcGIS Pro o d | escargue una aplicación lista para usar. |                              |              |              |
| ArcGIS Desktop                    |                                          |                              |              |              |
| Elige un idioma:                  | ArcGIS Pro con estas extensiones         |                              |              |              |
| Esseñel                           | Ø Descargar                              |                              |              |              |
| ArcGISPro_14_719exe A             |                                          |                              |              | Mostrar todo |

Una vez descargado el usuario deberá hacer clic sobre el archivo descargado. En el caso de que se cierre la ventana o que el usuario utilice un navegador distinto a Chrome el archivo se descargará en la carpeta de "DESCARGAS" de su equipo.

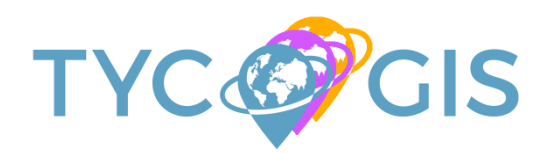

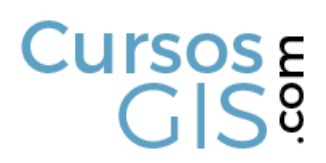

| Learn ArcGIS Galería de lecc                            | iones Soporte                                   |                              | TYC          | Español 🗸    |
|---------------------------------------------------------|-------------------------------------------------|------------------------------|--------------|--------------|
| Prueba gratuita c                                       | le ArcGIS                                       |                              |              |              |
| ¡Hola TYC GIS 04!                                       |                                                 |                              |              |              |
| Estado de la prueba: 23 días                            | restantes                                       |                              |              |              |
| Acceder al software                                     | Activate<br>software                            | Invite 4<br>additional users | Learn how to |              |
| Acceder al softwa<br>Descargue y active ArcGIS Pro o de | ITO<br>escargue una aplicación lista para usar. |                              |              |              |
| ArcGIS Desktop                                          |                                                 |                              |              |              |
| Elige un idioma:                                        | ArcGIS Pro con estas extensiones                |                              |              |              |
| Español                                                 |                                                 |                              |              |              |
| ArcGISPro_14_719exe ^                                   |                                                 |                              |              | Mostrar todo |

En la ventana siguiente el usuario deberá pulsar en "EJECUTAR". Esto comenzará la instalación del programa en su equipo.

| Advertend                                                                                                    | cia de seguri | dad de Abrir archivo                          | ×  |  |
|----------------------------------------------------------------------------------------------------|---------------|-----------------------------------------------|----|--|
| ¿Desea                                                                                                    | ejecutar est  | e archivo?                                    |    |  |
|                                                                                                    | Nombre:       | YC\Downloads\ArcGISPro_14_7198_es_155179.es   | xe |  |
|                                                                                                    | Editor:       | Environmental Systems Research Institute Inc. |    |  |
| Tipo: Aplicación                                                                                                    |               |                                               |    |  |
|                                                                                                    | De:           | C:\Users\TYC\Downloads\ArcGISPro_14_7198_es_* | 1  |  |
|                                                                                                    |               | Ejecutar Cancelar                             |    |  |
| Pregu                                                                                                    | untar siempro | e antes de abrir este archivo                 |    |  |
| Aunque los archivos procedentes de Internet pueden ser útiles,<br>este tipo de archivo puede llegar a dañar el equipo. Solo<br>ejecute software de los editores en los que confía. <u>2Cuál es el</u><br><u>riesgo?</u> |               |                                               | ŝ, |  |

En la ventana siguiente el usuario deberá pulsar en *"SIGUIENTE"*. En el caso que el usuario no quiera instalar el programa en la carpeta propuesta puede pulsar en *"EXAMINAR"* y crear y seleccionar la carpeta que mejor le convenga. Para usuarios poco expertos es mejor no optar por varia la carpeta propuesta.

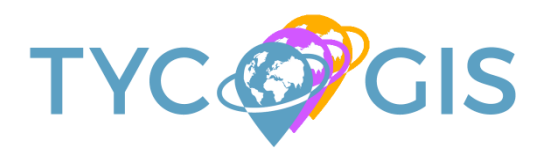

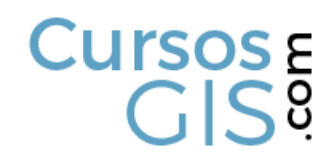

| ArcGIS Pro (7198)                                       |                           |
|---------------------------------------------------------|---------------------------|
| Carpeta de destino para archivos                        |                           |
| Seleccione la carpeta de destino donde se deben extraer | los archivos del paquete: |
| Seleccione la carpeta de destino:                       |                           |
| C:\Users\TYC\Documents\ArcGIS Pro 1.4                   | Examinar                  |
|                                                         |                           |
|                                                         |                           |
|                                                         |                           |
|                                                         |                           |
|                                                         |                           |
|                                                         |                           |
|                                                         |                           |

En la siguiente ventana aparecerá una barra de proceso que poco a poco irá completándose.

| <ul> <li>ArcGIS Pro (7198)</li> <li>Desempaquetando archivos</li> <li>Espere mientras se extraen los archivos del paq</li> </ul> | uete en el equipo | ×        |
|----------------------------------------------------------------------------------------------------|-------------------|----------|
| Extrayendo ArcGISPro.cab                                                                                                    |                   |          |
|                                                                                                    |                   |          |
|                                                                                                    |                   |          |
|                                                                                                    | Abréa Circúnste a | Constlat |

Una vez completado el proceso de instalación aparecerá un mensaje indicando "LOS ARCHIVOS DE INSTALACIÓN SE HAN EXTRAÍDO CORRECTAMENTE EN SU EQUIPO". El usuario deberá pulsar el botón de "CERRAR". Esto iniciará automáticamente el programa.

| ArcGIS Pro (7198) | ×                                                                       |
|-------------------|-------------------------------------------------------------------------|
|                   | Los archivos de instalación se han extraído correctamente en su equipo. |
|                   | ⊡ Ejecute el programa ahora                                             |
|                   | < Atrás Cerrar                                                          |

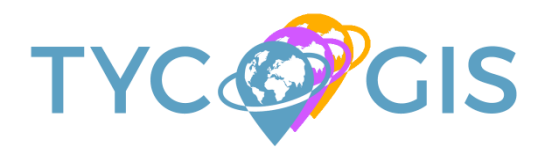

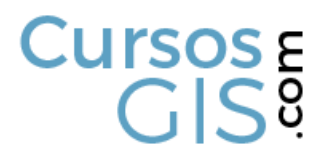

En la siguiente ventana se iniciará realmente el proceso de instalación. Hasta ahora era un proceso de extracción. El usuario deberá pulsar en *"SIGUIENTE"*.

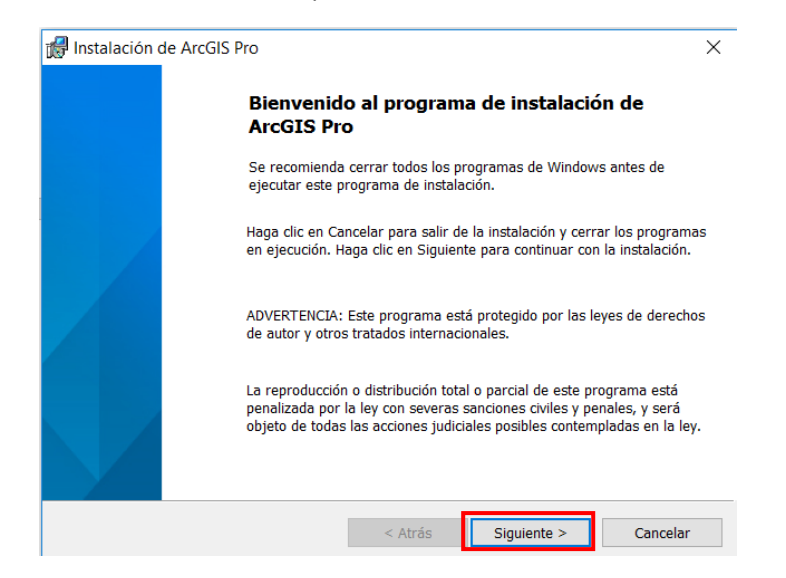

En la siguiente ventana el usuario deberá indicar que "Acepta los términos del contrato de licencia" y después en "SIGUIENTE".

| 🖁 Instalación de ArcGIS Pro                                                                                                    | ×       |
|----------------------------------------------------------------------------------------------------|---------|
| Acuerdo de licencia                                                                                                    |         |
| Para continuar, debe aceptar los términos del contrato de licencia que se<br>encuentra a continuación.                                                                                                    |         |
| IMPORTANTE-LEER DETENIDAMENTE<br>(E204CW 09/22/2016)                                                                                                    | ^       |
| Salvo que sea sustituido por un contrato de licencia firmado entre usted y Esri,<br>Esri procederá a presentarle ofertas solamente en el caso de que acepte todos<br>los términos y condiciones contenidos en el presente Contrato. Lea<br>detenidamente los presentes términos y condiciones. No podrá utilizar las<br>ofertas de Esri hasta que haya aceptado los términos y condiciones del Contrato<br>Si no desea aceptar los términos y condiciones establecidos, marque la casilla<br>"No acepto el Contrato". Seguidamente, podrá solicitar el reintegro de los | ».<br>~ |
| Acepto los términos del contrato de licencia     Imprimi                                                                                                    | r       |
| ○ No acepto los términos del contrato de licencia                                                                                                    |         |
|                                                                                                    |         |

En la siguiente ventana el usuario podrá elegir si el programa estará disponible para el usuario actual con que inició Windows o bien si quiere que esté disponible para todos los usuarios. Esta última es la opción recomendada. Una vez seleccionado el usuario deberá pulsar en "SIGUIENTE".

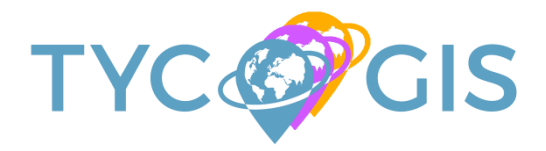

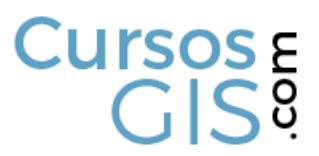

| 🛃 Instalación de ArcGIS Pro                  |                     |                      | ×               |
|----------------------------------------------|---------------------|----------------------|-----------------|
| Contexto de instalación                      |                     |                      |                 |
| Instalar esta aplicación para:               |                     |                      |                 |
|                                              |                     |                      |                 |
|                                              |                     |                      |                 |
| Cualquiera que utilice este e                | quipo (todos los u  | suarios)             |                 |
|                                              |                     |                      |                 |
| 🔿 Solo para mí (TYC)                         |                     |                      |                 |
|                                              |                     |                      |                 |
|                                              |                     |                      |                 |
|                                              |                     |                      |                 |
|                                              |                     |                      |                 |
|                                              |                     | Circuit and a        | One select      |
|                                              | < Atras             | Siguiente >          | Cancelar        |
| Instalación de ArcGIS Pro                    |                     |                      | ×               |
| Carpeta de destino                           |                     |                      |                 |
| Seleccione la carpeta donde se va a insta    | lar la aplicación.  |                      |                 |
|                                              |                     |                      |                 |
| Instalar ArcGIS Pro en:                      |                     |                      |                 |
| C:\Program Files\ArcGIS\Pro\                 |                     |                      | Cambiar         |
|                                              |                     |                      |                 |
|                                              |                     |                      |                 |
|                                              |                     |                      |                 |
|                                              |                     |                      |                 |
|                                              |                     |                      |                 |
|                                              |                     |                      |                 |
|                                              |                     |                      |                 |
|                                              |                     |                      |                 |
|                                              | < Atrás             | Siguiente >          | Cancelar        |
|                                              |                     |                      |                 |
| Instalación de ArcGIS Pro                    |                     |                      | X               |
| Preparado para instalar el programa          |                     |                      |                 |
| El Asistente esta preparado para comenza     | r la instalación.   |                      |                 |
|                                              |                     |                      |                 |
| Si desea revisar la configuración de la inst | alación o realizar  | algún cambio, haga   | clic en Atrás.  |
| Haga ciic en Cancelar para saiir del Asistel | nte.                |                      |                 |
| ¿Desea participar anónimamente en el dise    | eño de versiones f  | uturas de ArcGIS?    |                 |
| Haga clic aquí para participar en el pro     | ograma Mejora de    | la experiencia de us | suario de Esri. |
| Obtener más información sobre la Mejora      | de la experiencia   | de usuario de Esri   |                 |
| osterior mas mormation sobre la mejora       | as is experiencia   | Le dodario de Lorr   |                 |
| ☑ Ejecutar ArcGIS Pro cuando haya finaliz    | zado la instalación |                      |                 |
|                                              |                     |                      |                 |
| r                                            |                     |                      |                 |

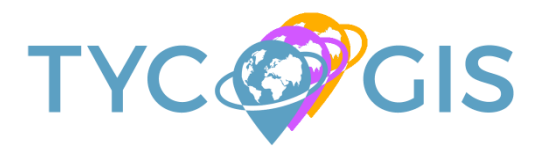

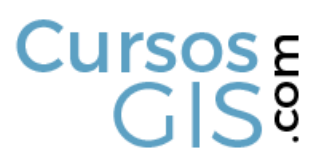

| 🛃 Instalació   | on de ArcGIS   | Pro                |                       | _                     |            |
|----------------|----------------|--------------------|-----------------------|-----------------------|------------|
| Instalando     | ArcGIS Pro     |                    |                       |                       |            |
| Los comp       | onentes del pr | rograma seleccio   | nados se están insta  | lando.                |            |
| 1 <del>1</del> | Espere mien    | tras se instala Ar | cGIS Pro. Esto podría | a tardar varios minu  | tos.       |
|                | Estado:        | Copiando arch      | ivos nuevos           |                       |            |
|                |                |                    |                       |                       |            |
|                |                |                    |                       |                       |            |
|                |                |                    |                       |                       |            |
|                |                |                    |                       |                       |            |
|                |                |                    |                       |                       |            |
|                |                |                    |                       |                       |            |
|                |                |                    | < Atrás               | Siguiente >           | Cancelar   |
| 🚽 Instalació   | on de ArcGIS   | Pro                |                       | _                     |            |
| Instalando     | ArcGIS Pro     |                    |                       |                       |            |
| Los comp       | onentes del pr | ograma seleccion   | nados se están instal | ando.                 |            |
| 12             | Espere mient   | tras se instala Ar | cGIS Pro. Esto podría | a tardar varios minut | 0S.        |
|                | Estado:        | Copiando archi     | ivos nuevos           |                       |            |
|                | Archivo: C:\F  | Program Files\Are  | cGIS\Pro\bin\Python\  | envs\arcgispro-p\o    | cmsy10.ttf |
|                |                |                    |                       |                       |            |
|                |                |                    |                       |                       |            |
|                |                |                    |                       |                       |            |
|                |                |                    |                       |                       |            |
|                |                |                    |                       |                       |            |
|                |                |                    |                       |                       |            |
|                |                |                    | < Atrás               | Siguiente >           | Cancelar   |
| Instalación    | de ArcGIS P    | 'no                |                       |                       | ×          |
|                |                | ArcGIS Pro         | o se ha instala       | ado correctar         | nente      |
|                |                | 110010111          |                       |                       |            |
|                |                | Haga clic en el    | botón Finalizar para  | salir de esta instal  | ación.     |
|                |                |                    |                       |                       |            |
|                |                |                    |                       |                       |            |
|                |                |                    |                       |                       |            |
|                |                |                    |                       |                       |            |
|                |                |                    |                       |                       |            |
|                |                |                    |                       |                       |            |
|                |                |                    |                       |                       |            |
|                |                |                    |                       |                       |            |
|                |                |                    |                       |                       |            |

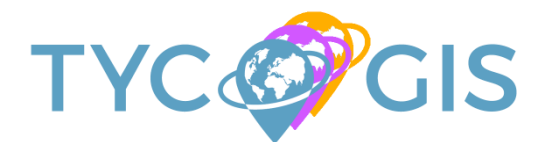

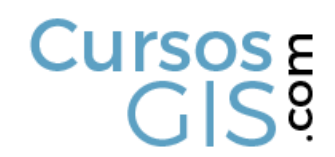

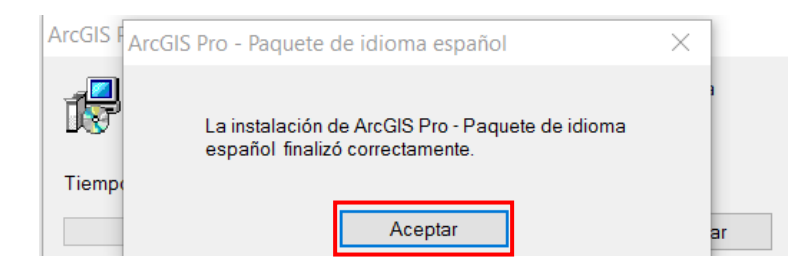

Aunque se inicie automáticamente el programa y solicite los datos de usuario y contraseña aún no se ha actualizado el programa por lo que daría error de inicio. El usuario deberá cerrar la ventana y volver a la web donde se descargó el programa.

| ArcGIS Pro quiere acceder                                                          | a la información de tu cuenta de ArcGIS Online                                                                                                    |
|------------------------------------------------------------------------------------|----------------------------------------------------------------------------------------------------|
| Iniciar sesión                                                                     | esri ArcGIS Pro desarrollado por:                                                                                                    |
| Nombre de usuario                                                                  |                                                                                                    |
| Contrasena                                                                         | Esri                                                                                                    |
| INICIAR SESIÓN CANO<br>¿Olvidaste la contraseña? ¿P<br>nombre de usuario? O BIEN - | CELAR Esri publica un conjunto de<br>aplicaciones y mapas listos<br>para usar que están<br>disponibles como parte de<br>ArcGIS. ArcGIS es una<br>plataforma de<br>representención cartegráfica |
| Iniciar sesión con<br>CUENTA CORPORATIVA                                           | que permite crear<br>aplicaciones y mapas<br>interactivos para compartir                                                                                                    |
| Iniciar sesión con 🗗 G+                                                            | en tu organización o de<br>forma pública.                                                                                                    |

### Paso 3 – Activación de ArcGIS Pro

El último paso antes de poder empezar a trabajar con el programa es activar la licencia trial. Para ello el usuario deberá volver a la web de descarga y pulsar en el botón de "IR A ARCGIS ONLINE".

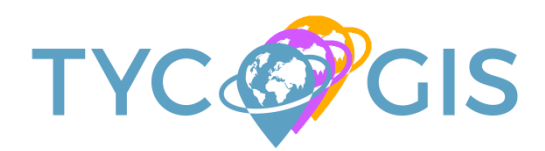

## Cursos E GIS<sup>0</sup>

| Acceder al software                                                                                                    | Activate<br>software                                                              | Invite 4<br>additional users | Learn how to |        |
|----------------------------------------------------------------------------------------------------|-----------------------------------------------------------------------------------|------------------------------|--------------|--------|
| Algunos productos no estan<br>disponibles en todos los idiomas.<br>Las descargas suministradas<br>corresponden a la última versión<br>disponible en el idioma elegido. |                                                                                   |                              |              |        |
| ArcGIS Online<br>Tu suscripción de prueba ha sido activa<br>Para volver a esta página en otro mome<br>superior derecha del sitio y haz clic en e                       | da.<br>nto, haz clic en tu nombre en la esquina<br>el enlace Descargas de prueba. | Ir a ArcGiS Online           |              |        |
| Aplicaciones listas para                                                                                                    | usar                                                                              |                              |              | Arriba |

### <u>Ayuda</u>: En el caso de que al usuario se le cerrase la ventana basta con ir a:

### https://www.arcgis.com

| ← → C ← B seguro   https://www.arcgis.com//estures/index.html | <b>対</b> ] I                     |
|---------------------------------------------------------------|----------------------------------|
| ArcGIS - Características Planes Galería Mapa Escena Ayuda     | Q Buscar 🚨 Iniciar sesión 🎯 esri |
|                                                               |                                  |

### Iniciar sesión con el usuario y contraseña.

| ← → C   a Es seguro   https://www.arcgis.com/home/signin.html                                                                                                    |                                   | \$ I |
|----------------------------------------------------------------------------------------------------|-----------------------------------|------|
| ArcGIS Características Planes Galería Mapa Escena Ayuda                                                                                                    | ٩                                 | Î    |
| Iniciar sesión                                                                                                    |                                   |      |
| ¿Necesita una cuenta pública de ArcGIS?<br>Una cuenta pública de ArcGIS es una cuenta personal de uso y capacidades limitadas<br>diseñada exclusivamente para un uso no comercial.<br>CREAR UNA CUENTA PÚBLICA<br>Si te has regatrado a una Cuenta de Erri, dispondrás de acceso a una cuenta pública de ArcGIS y podrás<br>usar las mianas credenciales de inicio de sesión en antibas. | Iniciar sesión CUENTA CORPORATIVA |      |
| Earl.com   Ayuda   Términos de uso   Privadidad   Contacta con Earl                                                                                                    | Comunicar abuso                   |      |

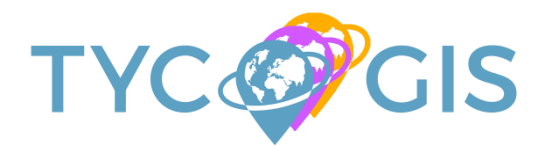

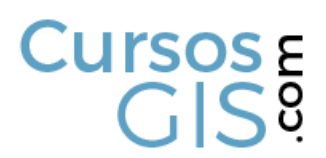

### En la siguiente ventana el usuario deberá pulsar en ADMINISTRAR LICENCIAS.

| Inicio Galería Mapa Escena Grupos Contenido         | Organización      |                            |          |                  | 111 IV         | TYC - Q                                                                                    |
|-----------------------------------------------------|-------------------|----------------------------|----------|------------------|----------------|--------------------------------------------------------------------------------------------|
| Studiante_04                                        |                   |                            |          |                  |                |                                                                                            |
| 💩 EDITAR AJUSTES 🛛 🗟 INVITAR A MIEMBROS<br>Miembros | 🚱 VER ESTADO      | VER ESTADO                 | D DEL SI | STEMA 🔏 ADM      | INISTRAR LIC   | Estado de la suscripción                                                                   |
| Visualizando: Miembros actuales 🛛 👻                 |                   |                            | Bu       | iscar por nombre | Q              | 200 créditos restantes<br>Caduca el: 24/07/2017                                            |
| ▲ Nombre                                            | Nombre de usuario | Último inicio de<br>sesión | Nivel    | Rol              | Acción         | COMPRAR SUSCRIPCIÓN<br>ID: 8907117157                                                      |
| TYC GIS 04                                          | tycgis_04         | 1/7/2017                   | 2        | Administrador v  | ₩·             | Date store de entidades 0<br>Standard<br>Membros por riveit: 0<br>(1) 0 od 3<br>(2) 1 de 2 |
| dl 4 Página 1 de 1 le lle 1 v                       |                   |                            |          | Vienz            | lizando 1 de 1 |                                                                                            |

### En la siguiente ventana el usuario hará clic en CONFIGURAR LICENCIAS.

| Inicio Galería Mapa Escena Grupos Contenido Organización                          | III TYC - Q                                                           |
|-----------------------------------------------------------------------------------|-----------------------------------------------------------------------|
| Administrar licencias de ArcGIS                                                   | Pro para Estudiante_04                                                |
| ORGANIZACIÓN ArcGIS Pro Productos adicionales                                     | ΑΥυθΑ                                                                 |
| Producto ArcGIS Pro Advanced Spatial Analyst 3D Analyst                           | Network Analyst Geostatistical Analyst Data Reviewer Workflow Manager |
| Licencias 2 2 2                                                                   | 2 2 2                                                                 |
| Disponible 2 2 2                                                                  | 2 2 2 2                                                               |
| Miembros SELECCIONA TODO Buscar por Nomb                                          | re v Q Hiembros seleccionados                                         |
| Haz clic para seleccionar un miembro.                                             | Haz clic para eliminar un miembro seleccionado.                       |
| Nombre Nombre de usuario Nivel Con licencia TYC GIS 04 tycgis_04 (2) Contiguracia | para Último uso: ArcGLS Pro Nombre Nombre de usuario Nivel            |

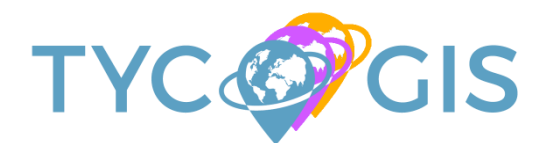

### En la siguiente ventana el usuario hará clic en EXTENSIONES.

| 🖉 Administ                     | rar licencias de ArcG                                       | IS Pro para l     | Estudiante_            | 04            |                                    |       |
|--------------------------------|-------------------------------------------------------------|-------------------|------------------------|---------------|------------------------------------|-------|
| ORGANIZACIÓN ArcGIS            | Pro Productos adicionales                                   |                   |                        |               |                                    | AYUDA |
| Producto ArcGIS Pro Ac         | Ivanced Spatial Analyst 3D Analys                           | t Network Analyst | Geostatistical Analyst | Data Reviewer | Workflow Manager                   |       |
| Licencias 2                    | 2 2                                                         | 2                 | 2                      | 2             | 2                                  |       |
| Disponible 2                   | 2 2                                                         | 2                 | 2                      | 2             | 2                                  |       |
| Productos con licencia para Ty | /C GIS 04 (tycgis_04)                                       |                   |                        | Miembro       | s seleccionados                    |       |
| [-] ArcGIS Pro 2               | [                                                           |                   |                        | Haz clic p    | ara eliminar un miembro selecciona | ido.  |
| (a) Advanced                   | SD Analyst     SD Analyst                                   |                   |                        | Nombre        | Nombre de usuario                  | Nivel |
|                                | Geostatistical Analyst<br>Data Reviewer<br>Workflow Manager |                   |                        | TYC GIS (     | 04 tycgis_04                       | 2     |
|                                | AS                                                          | IGNAR REVOCAR TO  | CANCELAR               |               |                                    |       |

Y después, una vez estén todas las extensiones activas, en ASIGNAR.

| Inicio Galería Mapa Escena          | Grupos Contenido Organización                                                                                        |                 |                        |                     | I∏ TYC ∞ Q                     |         |
|-------------------------------------|----------------------------------------------------------------------------------------------------|-----------------|------------------------|---------------------|--------------------------------|---------|
| ⊘ Administrar                       | licencias de ArcGIS                                                                                                  | Pro para E      | studiante_             | 04                  |                                |         |
| ORGANIZACIÓN ArcGIS Pro             | Productos adicionales                                                                                                |                 |                        |                     |                                | AYUDA   |
| Producto ArcGIS Pro Advanced        | Spatial Analyst 3D Analyst                                                                                           | Network Analyst | Geostatistical Analyst | Data Reviewer       | Workflow Manager               |         |
| Licencias 2<br>Disponible 2         | 2 2<br>2 2                                                                                                    | 2               | 2                      | 2<br>2              | 2<br>2                         |         |
| Productos con licencia para TYC GIS | 04 (tycgis_04)                                                                                                    |                 |                        | Miembro             | s seleccionados                |         |
| [-] ArcGIS Pro (2)                  | [-] 🔯 Extensiones ②                                                                                                  |                 |                        |                     |                                |         |
| Advanced                            | Spatial Analyst  Spatial Analyst  Analyst                                                                            |                 |                        | Haz clic p          | ara eliminar un miembro selecc | ionado. |
|                                     | <ul> <li>Vetwork Analyst</li> <li>Geostatistical Analyst</li> <li>Data Reviewer</li> <li>Workflow Manager</li> </ul> |                 |                        | Nombre<br>TYC GIS ( | Nombre de usi<br>04 tycgis_04  | 2       |
|                                     | ASIGN                                                                                                    | R REVOCAR TO    | CANCELAR               |                     |                                |         |
|                                     |                                                                                                    |                 |                        |                     |                                |         |
|                                     |                                                                                                    |                 |                        |                     |                                |         |

Aparecerá una ventana en la que avisa al usuario que LA LICENCIA SE HA CONFIGURADO CORRECTAMENTE. El usuario hará clic en *ACEPTAR*.

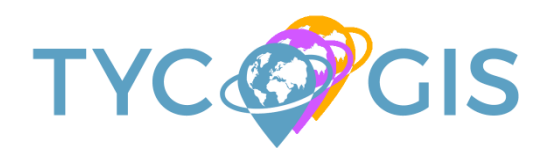

| Inicio Galería                                | Mapa Escena Grupos Contenid                    | o Organización                                                                   |                                | III III TYC -                   | ٩                                  |                  |
|-----------------------------------------------|------------------------------------------------|----------------------------------------------------------------------------------|--------------------------------|---------------------------------|------------------------------------|------------------|
| 🖉 Ad                                          | ministrar licencias c                          | le ArcGIS Pro para                                                               | Estudiante_04                  | -4                              |                                    |                  |
|                                               | N ArcGIS Pro Productos adicionales             |                                                                                  |                                |                                 | ,                                  | YUDA             |
| Producto                                      | ArcGIS Pro Advanced Spatial Analyst            | 3D Analyst Network Analyst                                                       | Geostalistical Analyst Data Re | eviewer Workflow Ma             | mager                              |                  |
| Licencias<br>Disponible<br>«s<br>Miembros SEL | 2<br>1<br>1<br>I<br>I<br>I                     | Aviso<br>La licencia de TYC GIS 04 se ha cor                                     | Higurado correctamente.        | 2<br>1<br>Miembros seleccionado | 96.                                |                  |
|                                               | cionar un miembro.                             |                                                                                  |                                | Haz clic para eliminar un       | miembro seleccionado.              |                  |
| Hombre TVC GIS 04                             | Teoroine de cauatro<br>Drogin <sub>e</sub> .04 | Hivel         Conflicends parts           2         Pro Advanced + 6 Extensiones | Uterre see, Avtil 5 Pro        | Nontre<br>TYIC OIS 04           | Nonbre de usuarto i k<br>tycgis_04 | 09 <del>11</del> |

Una vez indicado que la licencia está correctamente el usuario puede iniciar el programa buscándolo desde el menú de Windows.

| INCIV           | PURUUU C                               |           |     |
|-----------------|----------------------------------------|-----------|-----|
| =               | ē 🗋 🕀                                  | Filtros 🗸 |     |
| ሴ               | Mejor coincidencia                     |           |     |
| 0               | ArcGIS Pro<br>Aplicación de escritorio |           |     |
|                 | Aplicaciones                           |           |     |
|                 | Structure Administrator                |           |     |
|                 | ArcMap 10.2                            |           |     |
|                 | ArcGIS Document Defragmenter           |           |     |
|                 | ArcGIS 10.2 for Desktop Help           |           |     |
|                 | Sugerencias de búsqueda                |           |     |
|                 | 𝒫 arcgis - Ver resultados web          |           |     |
|                 | Carpetas                               |           |     |
|                 |                                        |           |     |
|                 |                                        |           |     |
|                 |                                        |           |     |
| 563             |                                        |           |     |
| ч <del>х,</del> |                                        |           |     |
| 2               |                                        |           |     |
|                 |                                        |           | 0 2 |

Aparecerá una ventana solicitando las credenciales. El usuario deberá introducir el nombre y la contraseña y pulsar el botón de **INICIAR SESIÓN**.

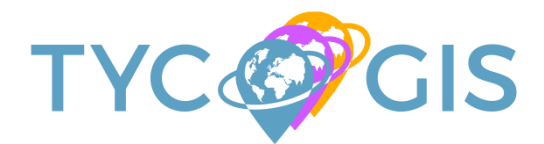

| ArcGIS Pro quiere acceder a la información | de tu cuenta de ArcGIS Online                              |  |
|--------------------------------------------|------------------------------------------------------------|--|
| Iniciar sesión                             | ArcGIS Pro desarrollado por:                               |  |
| Nombre de usuario                          |                                                            |  |
| tycgis_04                                  | ITH                                                        |  |
| Contraseña                                 | Esri                                                       |  |
| •••••                                      | Lan                                                        |  |
| INICIAR SESIÓN CANCELAR                    | Esri publica un conjunto de<br>aplicaciones y mapas listos |  |
| ¿Olvidaste la contraseña? ¿Has olvidado el | para usar que estan<br>disponibles como parte de           |  |
|                                            | ArcGIS. ArcGIS es una                                      |  |
| U BIEN                                     | representación cartográfica                                |  |
| Iniciar sesión con                         | que permite crear<br>aplicaciones y mapas                  |  |
| CUENTA CORPORATIVA                         | interactivos para compartir                                |  |
| Iniciar sesión con                         | en tu organización o de<br>forma pública.                  |  |
|                                            |                                                            |  |

Una vez iniciada la sesión el programa se abrirá normalmente.

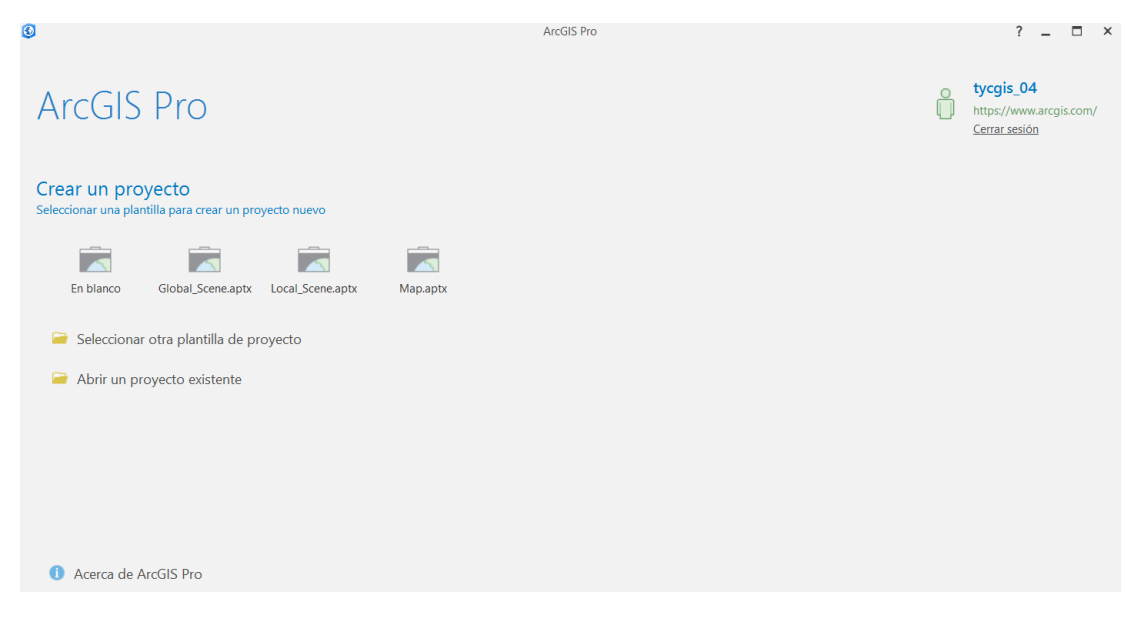

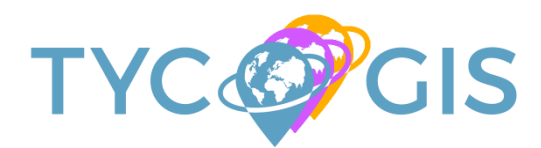

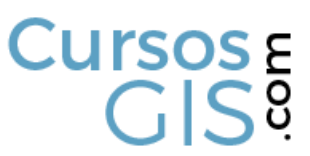

En TYC GIS ya tenemos disponibles los cursos con ArcGIS PRO tanto en su modalidad online y como en la presencial. Nuestros cursos van desde el nivel usuario hasta el nivel avanzado, aplicados al medio ambiente, medio marino, geología, ingeniería civil, redes de transporte o geomarketing, clica sobre la imagen para accedes a nuestra oferta de cursos con ArcGIS PRO.

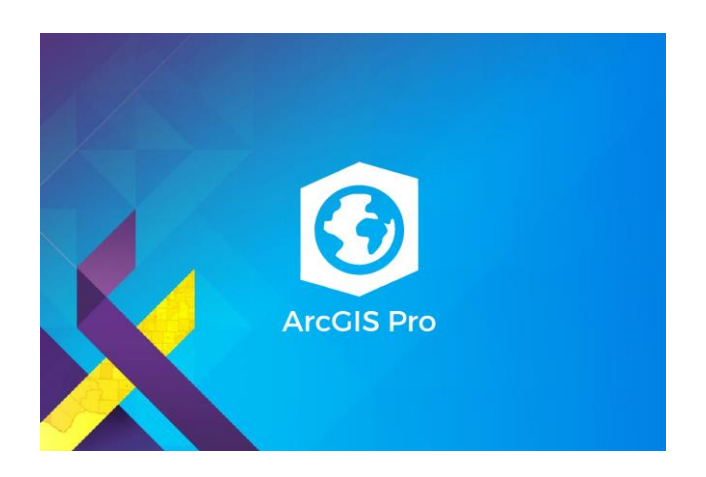